## Deltagare – ZOOM

• Ladda ner appen ZOOM eller gå in på din webbläsare.

## Webbläsaren:

- Skriv in: <u>https://zoom.us/join</u>
- Fyll i koden du har fått på mailen.
- Tryck "*Join*".
- Är mötet löenordskyddad fyller du i lösenordet i kommande ruta.
  Klart!

## Appen:

- Starta appen.
- "Join a Meeting."
- Fyll i koden du har fått på mail i översta rutan där det står svagt "Meeting-ID".
- Fyll i ditt namn i nästa ruta där det svagt står "Your name".
- "Join Meeting".
- Är mötet löenordskyddad fyller du i lösenordet i kommande ruta.
- "Join with video." Klart!

## Snabbgeonomgång av symbolerna (från vänster i datorn, appen har inte alla funktionerna):

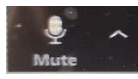

*Mute*: Här kan du muta dig själv så att de andra inte hör dig längre. Du kan också sätta på mikrofonen igen genom att trycka en gång till.

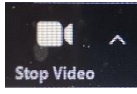

Video: Här kan du stoppa din video. Tryck en gång till och videon startar igen.

*Participants:* Här kan du se alla som kommer in. Du kan byta ditt namn och lägga till profilbild brevid ditt namn. Längt ner kan du stänga av din mickrofon så att ingen annan hör dig "*mute*". Höja handen om du vill säga något. "*Raise hand*".

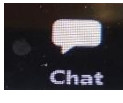

*Chat:* I chatten kan man välja att skriva till alla eller bara en person, här kan man också bifoga filer.

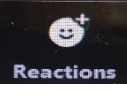

Reactions: Klappning, en tumme upp.

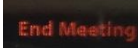

End Meeting: Här kan du lämna mötet.. (I Appen står det leave längst upp till höger istället)